## MW-U2510SS2 FAQ

| 番号 | 質問                                                                                                    | 回答                                                                                                    |
|----|----------------------------------------------------------------------------------------------------|----------------------------------------------------------------------------------------------------|
| 1  | 対応OSを教えてください                                                                                           | 対応OSはWindowsは、Vista(32bit)及びWindowsXP(SP2以上)、Windows7<br>32bit/64bit、Windows8 32bit/64bit、MacはX 10.4/10.5/10.6/10.7です。<br>※対応OSはそれぞれ日本語OSとなります。                                                                                                    |
| 2  | USB 1.1もサポートされますか                                                                                      | サポート外です。                                                                                                    |
| 3  | インターネットが途切れます                                                                                          | 電波状態がよくない場合(アンテナ1~2本でも)は途切れる現象が発生することがあ<br>ります。(表示される)電波状態を確認し、電波状態が良好な場所に移動して使用く<br>ださい。                                                                                                    |
| 4  | ネットワークに接続できません<br>①                                                                                    | 他のネットワークデバイスと同時に接続してご利用の場合、混線が発生して接続で<br>きないことがありますのでWiMAX以外の通信は切断してください。                                                                                                    |
| 5  | ネットワークに接続できません<br>②ユーティリティ画面に「圏外」<br>というメッセージが表示されま<br>す                                               | サービスエリア外または電波が弱い可能性があります。ユーティリティの画面に表示される電波状態を確認して、電波状態が良好な場所に移動して使用ください。※<br>建物の密集エリアや近所に基地局が設置されていない場所では電波状態が弱くなることがあります。                                                                                                    |
| 6  | ネットワークに接続できません<br>③ユーティリティ画面に<br>「WiMAX 端末を初期化してい<br>ます」というメッセージが表示さ<br>れます                            | <ol> <li>①端末を取り外し、再接続してください。</li> <li>②Windowsのスタート→コントロールパネル→システムを選択し、システムが下記のように Windows XP Service Pack2 HOME EDITIONまたはPRPFESSIONAL以上であるかを確認します。</li> <li>③Service Packのバージョンが低い場合は、マイクロソフトのサポートページにてServicePackをアップデートして下さい。</li> </ol>                                                                                                  |
| 7  | ネットワークに接続できません。④ユーティリティ画面に<br>「WiMAX端末が接続されてい<br>ません」というメッセージが表<br>示されます                               | <ol> <li>①端末を取り外し、再接続してください。</li> <li>②ドライバのインストールが正常に行われているかを確認します。</li> <li>スタート→コントロールパネル→システム→ハードウェア→デバイスマネジャー →</li> <li>ネットワークアダプタにMW-U2510ドライバの有無を確認します。</li> <li>※ない場合はドライバを再インストールしてください。</li> <li>※該当ドライバに「!」がある場合、右クリックしてアップデートを行います。</li> <li>※[Cドライブ]-[Program Files]-[MVNO]-[MW-U2510]-[Driver]を選択してインストールを実施してください。</li> </ol> |
| 8  | ユーティリティを実行する時、<br>「WiMAX サービスエージェント<br>が実行されていません。再試<br>行をクリックしてください」との<br>メッセージポップアップウインド<br>ウが表示されます | このメッセージが表示される場合、【再試行】ボタンをクリックし、サービスデーモンを<br>再スタートします。自動でWiMAXサービスエージェントが開始され、正常に使用が<br>できるようになります。もし、自動でWiMAXサービスエージェントが開始されない場<br>合、同様のメッセージが表示され続けますので、その場合は以下の通り、手動設定<br>が必要です。<br>■コントロールパネル→管理ツール→サービス→WiMAX Agent Service→サービス<br>再スタート ※メッセージが繰り返し表示される場合は、システムを再起動してくださ<br>い。                                                         |
| 9  | ユーティリティー画面に<br>【WiMAX に接続処理中です】と<br>表示され先に進みません                                                        | ①特定エリアでご利用の場合のみ「WiMAXに接続処理中です」との表記が現れ接<br>続できない場合がありますが、該当位置の受信環境の影響と思われます。<br>②ネットワークアダプタに現れるワイヤレスLANドライバ「Intel wireless~」と衝突す<br>ることがありますので該当ドライバを「使用しない」に変更後、再び接続をお試しくだ<br>さい。                                                                                                    |
| 10 | ドライバがインストールできま<br>せん                                                                                   | デバイスマネージャーで下記の項目をご確認ください。<br>①スタート→コントロールパネル→システム→ハードウェア→デバイスマネージャに<br>【m_WiMAX_Networkadapter】がある場合、<br>Programfiles/Modacom/MWU2510/FilterErase.exe を実行してモデムを再取り付け<br>します。<br>②スタート→コントロールパネル→システム→ハードウェア→デバイスマネージャに<br>USB大容量保存装置に「X」マークされている場合、マウス右クリックして削除してく<br>ださい。                                                                    |
| 11 | ユーティリティーがインストー<br>ルできません                                                                               | ①「Admin権限のあるユーザーでログオンしていません」の場合<br>→「Admin」権限のあるユーザーでログオンしてください。「Admin権限のないユー<br>ザーではインストールが行えません。<br>②「OSが対応していません」の場合<br>→WindowsはVista(32bit)およびWindowsXP(SP2以上)、Windows7 32bit/64bit、<br>Windows8 32bit/64bit、MacltX 10.4/10.5/10.6/10.7です。対応OSは日本語OSとな<br>ります。                                                                           |
| 12 | デバイスマネージャで【不明な<br>デバイス】と表示されます                                                                         | デバイスの認識が正常ではなく、「不明なデバイス」で認識されるのは端末の初期<br>時に正常に動作されていないことにより発生します。<br>①端末をPCから取り外した後、5秒後に再び取り付けます。<br>②1回以上再取り付けの後にも「不明なデバイス」で認識される場合はPCの他の<br>USB ポートに変更して再インストールします。                                                                                                    |

## MW-U2510SS2 FAQ

| 番号 | 質問                                                                   | 回答                                                                                                    |
|----|----------------------------------------------------------------------|----------------------------------------------------------------------------------------------------|
| 13 | デバイスマネージャのMW-<br>U2510ドライバに「!」マークが<br>表示されます                         | ①端末LEDに青いライトの(電源)点灯を確認してください<br>②MW-U2510ドライバにマウス右クリック→ドライバアップデートを行います。マウス<br>を右クリックしてドライバを削除した後、CU及びドライバの再インストールを行いま<br>す。                                                                                                    |
| 14 | ユーティリティがアンイストール<br>できません                                             | ①コントロールパネル→プログラムの追加と削除でアンイストール<br>②セーフティモードで起動→セーフティモード状態でプログラムをアンインストールし<br>てください。                                                                                                    |
| 15 | 【MacOS】MW-U2510を使用<br>後、どのように取り外せばよい<br>でしょうか?                       | ユーティリティを終了させた後に取り外してください。                                                                                                    |
| 16 | MAC OSでインストール完了<br>後、ドライバーが正確に入った<br>かを確認したいです                       | <ol> <li>①端末を取り付けた状態で、以下の順に実行します。</li> <li>②Macintosh HD→アプリケーション→ユーティリティ→ターミナル.appを実行</li> <li>③ターミナルWindowに "kextstat   grep gdm "を入力</li> <li>④「com.modacom.driver.gdmusbwm (x.x.x)」が表示されれば正常にインストールされています。※((x.x.x) Driver バージョンです。)</li> <li>⑤【(4)】の表示が出ない場合は、正常にインストールされていませんので、アンインストールして再度インストールをする。</li> </ol> |
| 17 | 【MacOS】ドライバーのアンイン<br>ストールをどのように実施しま<br>すか?                           | ①Finderで[アプリケーション]-[MVNO]-[MW-2510]-[Connection Utilityのア<br>ンインストール]の順にクリックします。<br>②以降は表示されるメッセージに従って操作ください                                                                                                    |
| 18 | Windowsで使う場合とMacOSで<br>使う場合で通信速度など性能<br>の差はありますか?                    | CPU性能に依存しています。                                                                                                    |
| 19 | 対応しているOSや、動作環境<br>の制限(システム条件)はあり<br>ますか?                             | ■最小仕様<br>OS : Mac OS X 10.4 Tiger<br>CPU : Power PC /Intel<br>メモリ : 512MB<br>インターフェース : Express Card / 34<br>■推奨仕様<br>OS : Mac OS X 10.5 Leopard<br>CPU : Intel Core2 Duo 2GHz以上<br>メモリ : 1GB以上<br>インターフェース : Express Card / 34                                                                                         |
| 20 | Boot Campで起動したWindows<br>から使用できますか?                                  | サポート対象外です。                                                                                                    |
| 21 | Mac OS上での仮想Windows環<br>境での動作は可能ですか?                                  | サポート対象外です。                                                                                                    |
| 22 | 【MacOS】CUの起動時に、<br>「サービスデーモンが実行され<br>ていません」というメッセージが<br>表示されます       | サービスデーモンを開始する必要があります。<br>①FinderからApplications-→ユーティリティ-→ターミナルプログラムを実行します。<br>②ターミナルウインドウでps ax grep wimaxdを入力した後、enterを押します。画面<br>ー行目に/usr/sbin/wimaxd内容があるのかを確認してください。<br>③内容が確認できない場合は、CUを削除後、再度インストールしてください。                                                                                                    |
| 23 | 「libGCTWiMaxSDK.dylib,Core.d<br>ylib File がありません」という<br>メッセージが表示されます | ユーティリティを再インストールしてください。                                                                                                    |
| 24 | ユーティリティが「WiMAX端末<br>を初期化しています」以降先に<br>進みません                          | ー時的にデータ通信カードが応答していない可能性がありますので一度データ通<br>信カードを取り外してから再接続してください。                                                                                                    |
| 25 | スタンバイ復帰後に認識しな<br>い                                                   | ー部ノートパソコンではスタンバイの復帰後に本製品が認識しなくなる場合がござ<br>います。認識しなくなった場合は、パソコンを再起動してくだい。また、スタンバイに<br>移行する前に本製品を取り外しスタンバイ復帰後に本製品をパソコンに接続してく<br>ださい。                                                                                                    |
| 26 | インストールがマニュアル通り<br>に進みません                                             | 対応OSか否かをご確認ください。<br>※インストール時は、Administrator又は管理者権限でログインし、パソコンにAC電<br>源を接続した状態で実施してください。<br>※パソコンとデータ通信カードを直接、接続した状態でご利用ください(USBハブ、延<br>長ケーブル、変換アダプタ経由でのご利用はサポート外となります)                                                                                                    |

## MW-U2510SS2 FAQ

| 番号 | 質問                                                        | 回答                                                                                                    |
|----|-----------------------------------------------------------|----------------------------------------------------------------------------------------------------|
| 27 | 【MacOS】インストールが正常<br>にできたか確認する方法はあ<br>りますか?                | <ol> <li>①端末を取り付けた状態で、以下の順に実行します。</li> <li>②Macintosh HD→アプリケーション→ユーティリティ→ターミナル.appを実行</li> <li>③ターミナルWindowに "kextstat   grep gdm "を入力</li> <li>④「com.modacom.driver.gdmusbwm (x.x.x)」が表示されれば正常にインストールされています。※((x.x.x) Driver バージョンです)</li> <li>⑤【(4)】の表示が出ない場合は、正常にインストールされていませんので、アンインストールして再度インストールをしてください。</li> </ol>       |
| 28 | CUを英語表示できますか?                                             | 英語表示には対応しておりません。                                                                                                    |
| 29 | 「WiMAX準備中」「WiMAX端末<br>を初期化しています」の表示か<br>ら変化しません           | <ol> <li>①データ通信カードをパソコンから一度抜き、接続し直してください。</li> <li>②「コントロールパネル」→「ネットワークと共有センター」(Windows®XPの場合は「ネットワーク接続」)でWiMAXのローカルエリア接続が有効になっているか確認してください。</li> <li>③ドライバが正しくインストールされているか確認してください。</li> <li>④パソコンを再起動してください。</li> <li>⑤上記で状況が変わらない場合、コネクションユーティリティのアンインストールを行い、再インストールしてください。操作手順は各データ通信カードの製品紹介ページより取扱説明書をご確認ください。</li> </ol> |
| 30 | USBハブや変換アダプタ経由<br>で利用すると接続できなくなり<br>ました                   | USBハブ経由等での接続性は保証しておりません。パソコンにデータ通信カードを<br>直接接続してご利用ください。                                                                                                    |
| 31 | 昨日までWiMAX接続ができて<br>いたのですが、今日はコネク<br>ションユーティリティが起動しま<br>せん | ①タスクバーにアイコンがある場合、メイン画面を起動しコネクションユーティリ<br>ティーの「設定」→「自動起動」のチェックが外れていないかご確認ください。<br>②スタートメニューにコネクションユーティリティがある場合、そこから起動して設定<br>が変わっていないかご確認ください。<br>③異なるIDで、Windowsログオンしていないかご確認ください。<br>※上記にあてはまらない場合、アンインストール後、再度インストールを行ってくだ<br>さい。                                                                                              |
| 32 | 「しばらくお待ちください」<br>「WiMAXから切断処理中です」<br>のままで正常終了しません         | コネクションユーティリティを一度終了させ、再起動してください。現象が変わらなけ<br>れば、パソコンを再起動してください(コネクションユーティリティーを終了させられな<br>い場合も再起動してください)                                                                                                    |
| 33 | MW-U2510とMW-U2510 Ver2<br>を併用して使いたいです                     | MW-U2510 Ver2 Connection Utility をインストールする前にMW-U2510を含む<br>WiMAX関係ユーティリティやドライバをアンインストールしてください。                                                                                                    |

(株シンセイコーポレーション